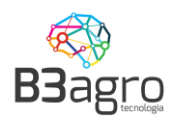

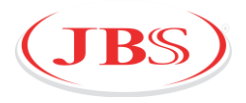

# Agendamento de Cargas

## **Acesso Transportadoras JBS**

### Conteúdo

| 1   |
|-----|
| 1   |
| 3   |
| 4   |
| 5   |
| 7   |
| nto |
| 0   |
| 2   |
| 3   |
| 5   |
|     |

Versão 1

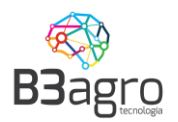

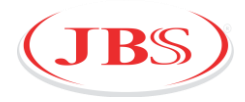

#### Cadastro da transportadora e recebimento de dados de acesso

O cadastro da transportadora é efetuado pela equipe de logística da JBS Sebos ou a própria transportadora pode efetuar o cadastro na parte inicial do portal de agendamento de carga da JBS (**jbs.b3agro.com.br**), na opção Cadastrar Transportadora.

|                               |                          | Cadastrar Transportad                     | lora                                 |                             |
|-------------------------------|--------------------------|-------------------------------------------|--------------------------------------|-----------------------------|
| (JB                           | s)                       | CNPJ/CPF Agendador*<br>00.000.000/0000-00 | <b>Razão Social*</b><br>Razão Social | Denominação*<br>Denominação |
| AGENDAM                       | MENTO                    | Email<br>Email                            | CEP<br>12345-678                     | Endereço<br>Rua             |
| Usuário<br>Senha              | 1                        | UF<br>Estado •                            | Cidade 🔹                             | Bairro                      |
| ENTR                          | AR                       | Nome de Contato*<br>Seu nome              | Telefone de Contato*<br>Seu telefone | Apólice<br>ENVIAR ARQUIVO   |
| Esqueceu su<br>Cadastrar Tran | ia senha?<br>Isportadora | Observação                                |                                      |                             |
|                               |                          |                                           |                                      | CADASTRAR                   |
| BB                            | stão                     |                                           |                                      | 1 - C                       |

Para a transportadora ter acesso ao sistema de agendamento, a equipe interna da JBS irá ativar o cadastro e informará um ou mais e-mails de usuários da transportadora que terão acesso para agendar. Estes usuários receberão o e-mail no modelo abaixo, com seus dados de acesso:

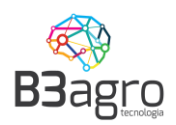

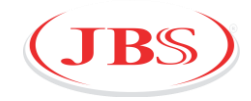

JBS - Agendamento de Carga - Acesso Olá Paulo Seguem seus dados de acesso ao sistema: Usuario: <u>fabiana.soliveira@gmail.com</u> Senha: T3M1QFS0 Para sua segurança, altere sua senha após efetuar o Login. Link para acesso: <u>https://jbs.b3agro.com.br</u>

Contatos para Suporte de Sistema: E-mail: <u>suporte@b3consultoria.zendesk.com</u> Telefone: 47 - 3804-8701 WhatsApp: 47 - 99683-4477

Horário de Atendimento: Segunda a Sexta 08:00hs às 12:00hs/13:30hs às 18:00hs Equipe Logistica Jbs

No e-mail constam os dados de:

- Endereço de acesso;
- Usuário de acesso;
- Senha de acesso;

#### Recomendamos sempre a troca da senha no primeiro acesso.

Caso não tenha recebido o e-mail recomendamos verificar a caixa de SPAM. Caso mesmo assim não encontre o e-mail, siga as instruções do item **ESQUECEU SUA SENHA?** apresentado neste manual.

Dúvidas e suporte ao sistema estará disponível a partir do dia 01/08/2019 no canal de suporte (14) 3533-2153 e (14) 3533-2445.

Horário e atendimento: Segunda à sexta das 08:00 às 12:00 / 13:00 às 18:00.

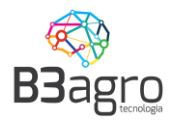

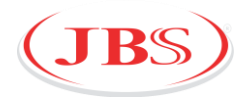

#### 1º Passo – Acessando o sistema

As transportadoras devem acessar o sistema, utilizando o usuário e senha e recebidos via e-mail, através do link: <u>https://www.jbs.b3agro.com.br</u>

Para eventuais dúvidas ou contato à equipe de suporte, entrar em contato com a equipe de logística da JBS Sebos.

O usuário da transportadora receberá e-mail com seus dados de acesso, semelhante ao exemplo abaixo:

| Olá Paulo                                                  |
|------------------------------------------------------------|
| Seguem seus dados de acesso ao sistema:                    |
| Usuario: fabiana.soliveira@gmail.com                       |
| Senha: T3M1QFS0                                            |
| Para sua segurança, altere sua senha após efetuar o Login. |
| Link para acesso: https://jbs.b3agro.com.br                |
|                                                            |
| Contatos para Suporte de Sistema:                          |
| E-mail: suporte@b3consultoria.zendesk.com                  |
| Telefone: 47 - 3804-8701                                   |
| WhatsApp: 47 - 99683-4477                                  |
|                                                            |
| Horário de Atendimento: Segunda a Sexta                    |
| 08:00hs às 12:00hs/13:30hs às 18:00hs                      |
| Equipe Logistica Jbs                                       |
|                                                            |

Login – Informar usuário e senha no endereço https://www.jbs.b3agro.com.br

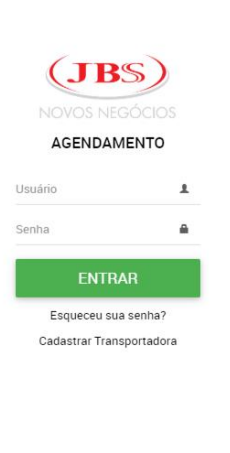

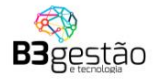

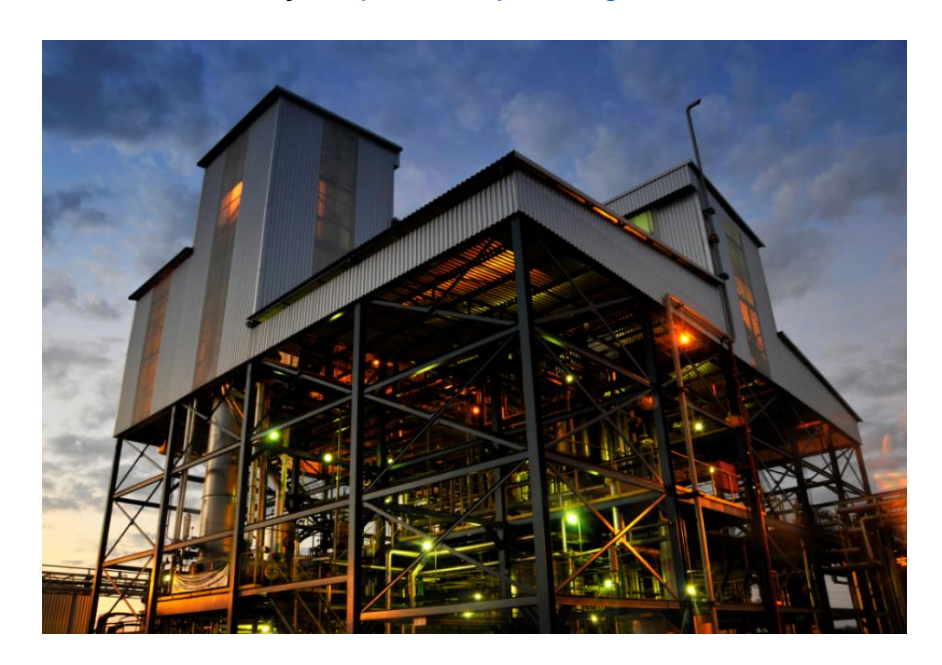

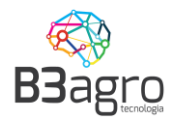

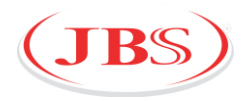

Alterar usuário e senha

Recomenda-se que no primeiro acesso seja realizada a troca da senha, que pode ser realizada clicando sobre o nome do usuário e acionando a função - Alterar minha senha - na parte superior direita da tela de agendamentos:

| AGENDAMENTO DE DESCARREGAMENTO |                         |                                  | (JBS)                                     |                                         |                                         | Paulo Testes               |              |        |
|--------------------------------|-------------------------|----------------------------------|-------------------------------------------|-----------------------------------------|-----------------------------------------|----------------------------|--------------|--------|
| $\sim$                         | Operação<br>RECEBIMENTO | Agendedor<br>AGROTORTA INDUSTRIA | Cliente/Forneoedor<br>AGROTORTA INDUSTRIA | Produto<br>- 12.64 * TODOS              | Planta<br>* 535 - Biocamp - Campo Verde | Tipo de veículo<br>* TODOS | PAULO TESTES | 2019   |
|                                | Dom                     | Seg                              | Ter                                       | Qua                                     | Qui                                     | Sex                        | L Sair       | Sáb    |
|                                |                         |                                  | $\bigwedge$ 2                             |                                         | 1                                       |                            |              | 6      |
|                                |                         |                                  | 9                                         |                                         | / ·                                     |                            |              |        |
|                                |                         |                                  | 16<br>Selecione os                        | 17<br>filtros e clique para <b>peso</b> | juisar.                                 |                            |              |        |
|                                |                         |                                  |                                           | 24                                      | 25                                      |                            |              |        |
|                                |                         |                                  |                                           |                                         |                                         |                            |              |        |
|                                |                         |                                  |                                           |                                         |                                         |                            |              |        |
|                                |                         |                                  |                                           |                                         |                                         |                            | _            |        |
|                                |                         |                                  |                                           |                                         |                                         |                            | USL          | JÁRIOS |

Na sequência aparecerá a seguinte tela:

| ALTERAR SENHA |                                         | (JBS) |  |
|---------------|-----------------------------------------|-------|--|
|               | ALTERAR SENHA                           |       |  |
|               | Senha atual<br>Senha atual              |       |  |
|               | Nova Senha<br>Nova senha                |       |  |
|               | Confirmar nova senha<br>Confirmar senha |       |  |
|               | CONFIRMAR                               |       |  |
|               |                                         |       |  |
|               |                                         |       |  |

Nessa deverá informar a Senha atual, Nova Senha, Confirmar a Nova Senha e Confirmar.

Após alteração da senha, será apresentada a imagem a seguir:

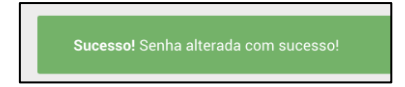

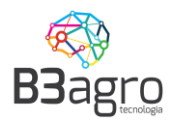

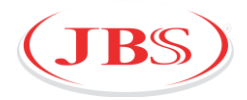

Em caso de erro ou perda da senha, na tela inicial, acessar - Esqueceu sua senha?

Informar o e-mail e enviar

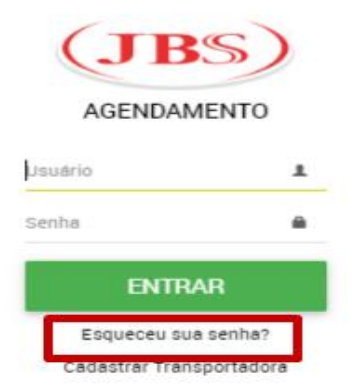

#### 2º Passo – Consultando disponibilidade de janelas

| ≡ | AGENDAM | MENTO DE DESCARRE       | EGAMENTO                    |                                                | (JBS)                                  |                                    |                                                      | Pau |
|---|---------|-------------------------|-----------------------------|------------------------------------------------|----------------------------------------|------------------------------------|------------------------------------------------------|-----|
| < | •       | Operação<br>RECEBIMENTO | Agendedor<br>AGROTORTA INDI | Cliente/Formeoedar<br>JSTRIA - AGROTORTA INDUS | Proteto<br>TRIA - 12.64 * Óleo de Soja | Planta<br>535 - Biocamp - Campo Ve | rde viticado<br>carreta Tanque Térmica - Trucada - Q | ×   |
|   |         | Dom                     | Seg                         | Ter                                            | Qua                                    | Qui                                | Sex                                                  |     |
|   |         | 30                      | 1                           | 2                                              | 3                                      | 4                                  | 5                                                    |     |
|   |         | 7                       | 8                           | 9                                              | 10                                     | 11                                 | 12                                                   |     |
|   |         | 14                      | 15                          | 16                                             | 17                                     | 18                                 | 25.000 Kg Agendedes                                  |     |
|   |         | 21                      | 22                          | 23                                             | 24                                     | 25                                 | 26                                                   |     |
|   |         | 28                      | 29                          | 30                                             | 31                                     | 1                                  | 2                                                    |     |
|   |         | 4                       | 5                           | 6                                              | 7                                      |                                    | 9                                                    |     |

Ao acessar o sistema, o usuário irá visualizar a tela a seguir:

Para buscar janelas deverá preencher todos os campos: Operação; Agendador: Cliente/Fornecedor; Produto; Planta e Tipo de veículo

Dados:

• **Operação**: Recebimento: Entrega de matéria-prima na JBS.

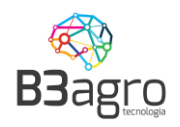

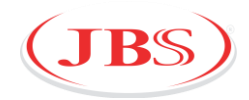

- Agendador: Nome da transportadora
- Cliente/Fornecedor: Nome do fornecedor
- Produto: Insumo a descarregar
- Planta: Unidade JBS de entrega
- **<u>Tipo do Veículo</u>**: Tipo de veículo utilizado para transporte.

Sempre que informado um filtro, o sistema atualiza o calendário com as cargas disponíveis para este novo conjunto de filtros. Ao final das opções de consultas, estará disponível a opção para limpar todos ao selecionar o campo , localizado ao canto da aba de filtros.

#### 3º Passo - Efetuando um agendamento

Após aplicar os filtros, apresentará a seguinte tela, com os volumes disponíveis para operação.

| ≡ | AGENDAMENTO DE DE     | SCARREGAMENTO                |                                                              | (JBS)<br>NOVOS NEGÓCIOS       |                                       |                                                    | Fabiana Oliveira 💄 💡        |
|---|-----------------------|------------------------------|--------------------------------------------------------------|-------------------------------|---------------------------------------|----------------------------------------------------|-----------------------------|
| < | Operação<br>RECEBIMEN | Agendador<br>TO * ADASEBO    | Cliente/Fornesedor<br>Cliente/Fornesedor<br>ADASEBO - 71.966 | Produte<br>071/0001-91 * Sebo | Planta<br>* 259 - JBS Biodiesel - Lin | Tipo de velorido<br>IS * Bitrem Tanque Não Térmici | ▶ <mark>Q</mark> × JUL/2019 |
|   | Dom                   | Seg                          | Ter                                                          | Qua                           | Qui                                   | Sex                                                | Sáb                         |
|   | 30                    | 1                            | 2                                                            | 3                             | 4                                     | 5                                                  | 6                           |
|   | 7                     | 8                            | 9                                                            | 10                            | 11                                    | 12                                                 | 13                          |
|   | 14                    | 15                           | 16                                                           | 17                            | 18                                    | 19                                                 | 20                          |
|   | 21                    | 22                           | 23<br>37.000 Kg Agendedes<br>/4.000 Kg Uisponiveis           | 24<br>100.000 Kg Disponíveis  | 25<br>100.000 Kg Disponíveis          | 26<br>100.000 Kg Diapon/veis                       | 27                          |
|   | 28                    | 20<br>100.000 Kg Disponíveis | 30<br>100.000 Kg Disponfveis                                 | 31<br>100.000 Kg Dispon/veis  | 1                                     | 2                                                  | 3                           |
|   | 4                     | 5                            | 6                                                            | 7                             | 8                                     | 9                                                  | 10                          |

Nessa constará as seguintes informações:

- ✓ Agendado: Volume já agendando para entrega
- Reservado: Cota reservada para operação, para o fornecedor informado nos filtros. Quantidade que ainda pode ser agendada.
- ✓ Disponível: Volume disponível para agendamento, não está reservado para nenhum fornecedor/transportador, podendo ser consumido por uma terceira parte.

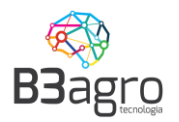

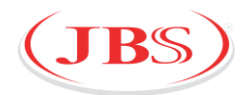

Para iniciar o agendamento, deve-se selecionar o dia que se deseja realizar a entrega do produto na unidade JBS, em disponíveis. Não será possível realizar um agendamento em uma data anterior a vigente.

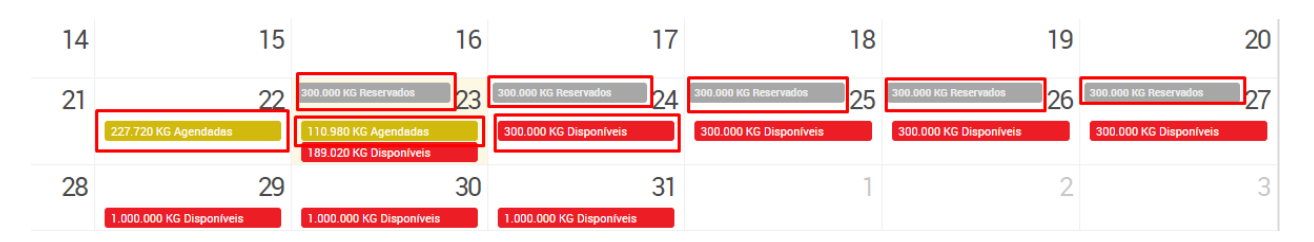

Em seguida abrirá a tela para informar os dados do veículo, dados fiscais (nota fiscal) caso houver, data para entrega, motorista e impressão do ticket de agendamento.

Dados do veículo: informar placa e selecionar próximo

| Veículo<br>Dados do veículo            |                                         |                            |
|----------------------------------------|-----------------------------------------|----------------------------|
| Período/Produto<br>Selecione o período | Dados do veiculo<br>Placa               |                            |
| Motorista<br>Detalhes do motorista     | AKL-5186                                |                            |
| Resumo<br>Resumo detalhado             | Carreta Tanque Térmica - Vanderleia × 🔻 |                            |
|                                        |                                         | ANTERIOR PRÓXIMO FINALIZAR |

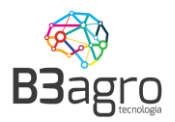

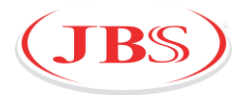

**Período/Produto**: informar nota fiscal, carga (Informação contida nas notas ficais de Sebo), volume da carga, selecionar horário para descarga e selecionar próximo:

| DADOS  | DO PRODUTO / SERVIÇO | PEDIDO: 424.921 ( | 921 ( CARGA: 5 |            |
|--------|----------------------|-------------------|----------------|------------|
| CÓDIGO | DESCRIÇÃO DO PROD    | UTO / SERVIÇO     | COM            | COM        |
| 373153 | SEBO INDUSTRIAL      |                   | KG             | 37.600,000 |

| Veículo<br>Dados do veículo        |                                         |                |                         |          |         |           |
|------------------------------------|-----------------------------------------|----------------|-------------------------|----------|---------|-----------|
| Período/Produto                    | Período/Produto                         |                |                         |          |         |           |
| Selecione o período                | Transportadora                          |                |                         |          |         |           |
| Motorista<br>Detalhes do motorista | REAL COMERCIO                           |                |                         |          |         |           |
|                                    | Cliente                                 |                |                         |          |         |           |
| Resumo detalhado                   | 25.143.523/0001-18   REAL COMERCIO      | x 🔻            |                         |          |         |           |
|                                    | Dados fiscais<br>Nota Fiscal<br>1234    | Carga<br>56644 | Peso da Carga<br>30.000 |          |         | •         |
|                                    | Dia Selecionado<br>27/07/2019           |                |                         |          |         |           |
|                                    | Periodo<br>06:00 às 06:45<br>220.000 кg |                |                         |          |         |           |
|                                    |                                         |                |                         | ANTERIOR | PRÓXIMO | FINALIZAR |

Nessa parte há um calendário para alteração de data, caso tenha a necessidade de agendar em uma data subsequente. Basta clicar no calendário e selecionar a data desejada.

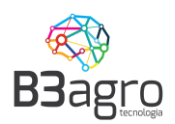

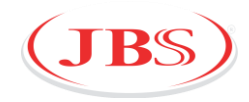

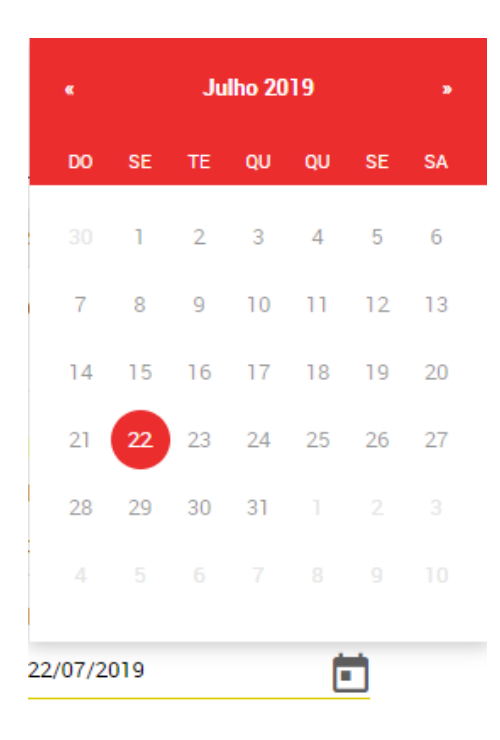

Motorista: informar dados do motorista: CPF, nome e telefone motorista e selecionar próximo

| Veículo<br>Dados do veículo            | Dados do motorista                    |   |          |         |           |
|----------------------------------------|---------------------------------------|---|----------|---------|-----------|
| Período/Produto<br>Selecione o período | CPF Motorista                         |   |          |         |           |
| Motorista<br>Detalhes do motorista     | Nome Motorista                        |   |          |         |           |
| Resumo<br>Resumo detalhado             | JOAO PEDRO                            |   |          |         |           |
|                                        | Telefone Motorista<br>(14) 99941-8522 |   |          |         |           |
|                                        |                                       |   |          |         |           |
|                                        |                                       |   |          |         |           |
|                                        |                                       | 4 | ANTERIOR | PRÓXIMO | FINALIZAR |

Essa parte servirá como um cadastro para o motorista. Em uma próxima entrega, informando o número do CPF os dados – Nome e Telefone – já constarão.

**Resumo**: esta tela apresenta o resumo dos dados informados, e a opção de finalizar o agendamento. Após a Leitura dos Termos de Aceite (até o final), a transportadora dever confirmar os dados e marcar a declaração de ciência e selecionar finalizar:

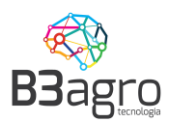

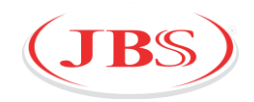

| Veículo<br>Dedos do veículo            | Resumo:                                                                                                    |                         |          |         |           |
|----------------------------------------|----------------------------------------------------------------------------------------------------|-------------------------|----------|---------|-----------|
| Período/Produto<br>Selecione o período | Dados do veículo                                                                                                    |                         |          |         |           |
| Motorista<br>Detalhes do motorista     | <ul> <li>TipoVeiculo - Carreta Tanque Térmica - Vanderleia</li> <li>Período/Produto</li> </ul>                                                                                                    |                         |          |         |           |
| Resumo<br>Resumo detelhado             | Transportadora - SETESETE AGROINDUSTRIAL     Cliente - 88.888.088/888-88   FORNECEDOR TESTE 6     Nota Fiscal - 36952     Dia Selecionado - 22/07/2019     Janela selecionada - 07:00 às 17:00     Notas fiscais |                         |          |         |           |
|                                        | NOTA FISCAL                                                                                                    | PESO DA CARGA           |          |         |           |
|                                        | 369852                                                                                                    | 35.501                  |          |         |           |
|                                        | Dados do motorista<br><ul> <li>CPF Motorista - 888.888.888-88</li> <li>Nome Motorista - Joao pedro</li> <li>Telefone Motorista - (14) 99941-8522</li> </ul>                                                      |                         |          |         |           |
|                                        |                                                                                                    |                         |          |         |           |
|                                        | eclaro que li, estou ciente e concordo com os termos descritos e com                                                                                                    | a veracidade dos dados. |          |         |           |
|                                        |                                                                                                    |                         | ANTERIOR | PRÓXIMO | FINALIZAR |

Ao clicar em finalizar o sistema gerará o Ticket de Agendamento para impressão. Esse ticket deve ser entregue ao Motorista junto com os documentos ficais do transporte para apresentar no ato da descarga.

|                  | Agendamen        | DADOS DO AGENDAMENTO:               |
|------------------|------------------|-------------------------------------|
|                  | Data:<br>Janela: | 22/07/2019<br>07:00:00 às 17:00:00  |
|                  | Armazém:         | 259 - JBS BIODIESEL - LINS          |
|                  | Endereço:        | ROD. BR 153 KM 179                  |
|                  | Tipo Veículo:    | CARRETA TANQUE TÉRMICA - VANDERLEIA |
|                  | Placa:           | AKL-5186                            |
| 136363           | CPF Motorista    | 888.888.888-88                      |
| 国政部              | Nome:            | JOAO PEDRO                          |
| <b>LLL L T</b> . | Telefone:        | 14999418522                         |
|                  | Produto:         | SEBO                                |
|                  | Quantidade:      | 35,501.00 QUILOS                    |
| Termos:          |                  |                                     |
|                  |                  |                                     |
|                  |                  |                                     |
|                  |                  |                                     |
|                  |                  |                                     |
|                  |                  |                                     |

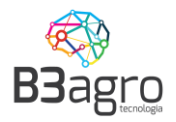

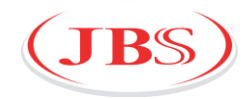

#### Importante:

### <u>\* A antecipação da chegada não resulta na antecipação do horário de</u> descarregamento.

```
* <u>O atraso da chegada resulta no cancelamento do agendamento, sendo</u> <u>necessário realizar um novo.</u>
```

#### 4º Passo – Visualização, reimpressão do ticket de agendamento ou cancelamento

#### Visualização

Para visualizar um agendamento e reimprimir o ticket deve ser informado todos os campos existentes no calendário. E, em seguida clicar em Agendadas

| < > Operaç | 80 Agendador<br>BIMENTO ADASEBC | Cliente/Forneced Cliente/Forneced ADASEBO - 7       | or Produto<br>1.966.0 • Sebo | Planta<br><b>259 - JBS Biodiesel -</b> . | • Tipo de ve/culo<br>TODOS • | <mark>२</mark> × |
|------------|---------------------------------|-----------------------------------------------------|------------------------------|------------------------------------------|------------------------------|------------------|
| Dom        | Seg                             | Ter                                                 | Qua                          | Qui                                      | Sex                          |                  |
| 30         | 1                               | 2                                                   | 3                            | 4                                        | 5                            |                  |
| 7          | 8                               | 9                                                   | 10                           | 11                                       | 12                           |                  |
| 14         | 15                              | 16                                                  | 17                           | 18                                       | 19                           |                  |
| 21         | 22                              | 23<br>37.000 Kg Agendadas<br>100.000 Kg Disponíveis | 24<br>100.000 Kg Disponíveis | 25<br>100.000 Kg Disponíveis             | 26<br>100.000 Kg Disponíveis |                  |
| 28         | 29<br>100.000 Kg Disponíveis    | 30<br>100.000 Kg Disponíveis                        | 31<br>100.000 Kg Disponíveis | 1                                        | 2                            |                  |
| 4          | 5                               | 6                                                   | 7                            | 8                                        | 9                            | RELATÓRIO        |

Em seguida apresentará a tela com os detalhes do agendamento.

| SELECIONE  | O AGEND  | AMENTO QUE DESEJA    | VISUALIZAR    | k                       |            |          |                  |           |                 |            |                |          |   |
|------------|----------|----------------------|---------------|-------------------------|------------|----------|------------------|-----------|-----------------|------------|----------------|----------|---|
| NÚMERO ~   | PLACA ~  | CLIENTE/FORNECEDOR ~ | SITUAÇÃO ~    | AGENDADOR ~             | CONTRATO ~ | PEDIDO ~ | TIPO EMBALAGEM ~ | VOLUME ~  | MOTORISTA ~     | DIA 🕆      | PERÍODO ~      | TICKET ~ | Ŧ |
| 2019000036 | ABC-7185 | FORNECEDOR TESTE 6   | Patio / Posto | SETESETE AGROINDUSTRIAL | 13         |          | Granel           | 25.000 Kg | Aluisio Azevedo | 22/07/2019 | 07:00 às 17:00 | GERAR    |   |
| 2019000037 | AKL-5186 | FORNECEDOR TESTE 6   | Agendado      | SETESETE AGROINDUSTRIAL | 13         |          | Granel           | 35.501 Kg | Joao pedro      | 22/07/2019 | 07:00 às 17:00 | GERAR    |   |

Se for necessário alterar a placa ou motorista de um agendamento que não iniciou a operação de descarga, basta clicar em cima do agendamento, que irá abrir a tela de alteração.

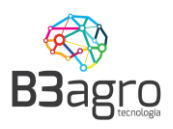

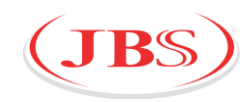

| Veículo<br>Dados do veículo            |                                         |          |         |                      |           |
|----------------------------------------|-----------------------------------------|----------|---------|----------------------|-----------|
| Período/Produto                        | Dados do veiculo                        |          |         |                      |           |
| Motorista                              | Placa<br>00M-4726                       |          |         |                      |           |
| Detalhes do motorista                  | TingVisioula                            |          |         |                      |           |
| Resumo<br>Resumo detalhado             | Carreta Tanque Térmica - Vanderleia × * |          |         |                      |           |
|                                        |                                         |          |         |                      |           |
|                                        |                                         | ANTERIOR | PRÓXIMO | CANCELAR AGENDAMENTO | FINALIZAR |
|                                        |                                         | <br>     |         |                      |           |
| Veículo<br>Dados do veículo            | Dados do motorista                      |          |         |                      |           |
| Período/Produto<br>Selecione o período | CPF Motorista<br>99.999.999/9999-99     |          |         |                      |           |
| Motorista<br>Detalhes do motorista     | Nome Motorista                          |          |         |                      |           |
| Resumo<br>Resumo detalhado             | JAQUES                                  |          |         |                      |           |
|                                        | Telefone Motorista                      |          |         |                      |           |
|                                        | (11) 33333-3333                         |          |         |                      |           |
|                                        |                                         |          |         |                      |           |
|                                        |                                         |          |         |                      |           |
|                                        |                                         | ANTERIOR | PRÓXIMO | CANCELAR AGENDAMENTO | FINALIZAR |

#### Cancelamento

É possível cancelar um agendamento, desde que a situação do agendamento esteja em uma situação liberada para cancelamento. Por exemplo, se a nota fiscal atrelada ao agendamento estiver sido recepcionada, a opção de cancelamento estará desabilitada e irá apresentar a seguinte mensagem: \*O veículo encontra-se em um status que não é permitido cancelar via agendamento. Dúvidas, entrar em contato com a equipe de logística.

Com a situação do agendamento liberada para cancelamento, basta clicar na função de

CANCELAR AGENDAMENTO e informar o motivo pelo qual deseja cancelar:

| Termo de                                                                                     | cancelamento:                                                                                                    |
|----------------------------------------------------------------------------------------------|----------------------------------------------------------------------------------------------------|
| Todo cancelame<br>da unidade. Soli<br>é permitido reali<br>caso não consig<br>Operadores que | ento de agendamento é auditado e o mesmo impacta diretamente na operação<br>citamos que esta função seja utilizada com prudência e responsabilidade. Não<br>zar agendamentos "fantasmas" para reserva de cotas e posterior cancelamento<br>a disponibilidade de veículo. Os cancelamentos são monitorados e avaliados.<br>estiverem realizando esta atividade de forma indevida serão penalizados junto |
| Motivo Cancelar                                                                              | nento                                                                                                    |
| Sem NF-e                                                                                     | X Ŧ                                                                                                    |
| 5                                                                                            | Declaro que li, estou ciente e concordo com os termos descritos.                                                                                                    |

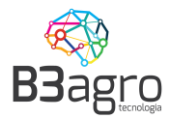

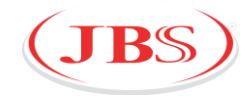

Ao final de informar o motivo do cancelamento e ler o termo, deve-se declarar que está ciente do cancelamento:

| Declaro que li, estou ciente e concordo com os termos descritos. | > |
|------------------------------------------------------------------|---|
|                                                                  |   |

#### Reimpressão

Caso queira imprimir uma segunda via do ticket, na tela de detalhes do agendamento,

basta clicar em GERAR.

#### 5º Passo – Autorizando usuários secundários a acessar o sistema

A solução implantada permite que as transportadoras cadastrem seus usuários para acesso, ou seja, todas as pessoas da transportadora que tem acesso a realizar o agendamento podem ser cadastradas.

A JBS recomenda que a transportadora utilize este processo para evitar a distribuição de senha para várias pessoas, permitindo assim identificar o usuário responsável por cada agendamento realizado.

| e agen | NDAMENTO DE DESCARREGAN | IENTO     | NOW.                                                | IBS)                          |                                           | Pas                                                       | ulo Teoteo 🔔 🔋 🔋 |
|--------|-------------------------|-----------|-----------------------------------------------------|-------------------------------|-------------------------------------------|-----------------------------------------------------------|------------------|
| < >    | Operação<br>RECEBIMENTO | Agendador | Cliente/Fornecedor<br>AGROTORTA INDUSTRIA • 12.64 * | Produto<br>Óleo de Soja       | Planta<br>- 535 - Biocamp - Campo Verde - | Tipo de veloudo<br>Carreta Tanque Térmica - Trucada - Q × | JUL/2019         |
|        | Dom                     | Seg       | Ter                                                 | Qua                           | Qui                                       | Sex                                                       | Sáb              |
|        |                         |           | <b>A</b> 2                                          |                               | 1                                         |                                                           |                  |
|        |                         |           | <b>√</b> 9                                          |                               |                                           |                                                           |                  |
|        |                         |           | 16<br>Selecione os filtros                          | e clique para <b>pesquisa</b> | r. 18                                     |                                                           |                  |
|        |                         |           |                                                     |                               |                                           |                                                           |                  |
|        |                         |           |                                                     |                               |                                           |                                                           |                  |
|        |                         |           |                                                     |                               |                                           |                                                           |                  |
|        |                         |           |                                                     |                               |                                           |                                                           | USUÁRIOS         |

Na tela inicial, no calendário, selecionar a opção USUÁRIOS

Na tela seguinte, informar o fornecedor e incluir novo usuário

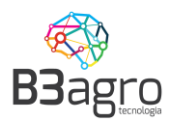

п

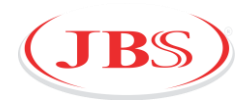

| = | CADASTRO DE USUÁRIOS |                     | (JBS)<br>NOVOS NEICÓCIOS          |                     |         |        |
|---|----------------------|---------------------|-----------------------------------|---------------------|---------|--------|
|   |                      | Buscar por nome     | Buscar por email                  |                     |         | ٩      |
|   |                      | AGROTORTA INDUSTRIA | x +                               |                     |         |        |
|   |                      | Nome                | Email                             | Validade            | Renovar | Ativo? |
|   |                      | teste               | fabiena.soliveira22+333@gmail.com | 17/07/2020 15:10:29 | +       | ~      |

#### Na tela seguinte preencher os dados:

| Email<br>antonio@antonio.com.br<br>Setor<br>Logistiva | 🗸 Ativo | Nome<br>Antornio<br>Observação           | Telefone<br>(99) 99999-9999 | <b>Ramai</b><br>Ramai |
|-------------------------------------------------------|---------|------------------------------------------|-----------------------------|-----------------------|
| CNPJ/CPF Transportadora<br>77.777.777/777777          |         | Nome Transportadora<br>Transportadora H∣ |                             |                       |

#### Atentar a lista de usuários cadastrados e o prazo de validade de cada usuário.

| Nome    | Email              | Validade            | Renovar | Ativo? |
|---------|--------------------|---------------------|---------|--------|
| Fabiane | fabi@fabi.com.br   | 21/04/2019 18:58:22 | +       | ~      |
| Paulo   | paulo@paulo.com.br | 23/04/2019 12:41:00 | +       | ~      |
|         |                    |                     |         |        |

Muita atenção para a validade do usuário. Por questão de segurança o usuário tem um prazo de validade limitado, definido pela equipe de Logistica da JBS. Para reativar o

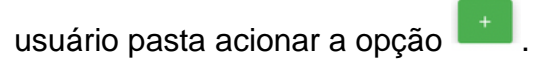

Próximo ao vencimento da validade do usuário, será enviada uma notificação para solicitar a reativação de seu acesso. Não é necessário aguardar o vencimento para reativação.

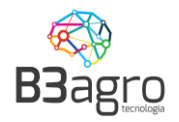

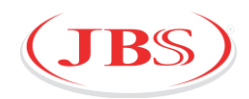

#### **Perguntas Frequentes**

#### 1) É possível editar um agendamento?

Será possível alterar apenas a placa e os dados do motorista. Caso haja alguma outra divergência no agendamento será necessário cancelar e refazer todo o processo.

#### 2) Fiz o filtro e o calendário não trouxe nada, qual é a primeira ação a ser feita?

Caso você tenha informado todos os filtros e o calendário apareça vazio, isso significa que não foram liberadas cargas para sua operação. Neste caso, deve-se entrar em contato com a pessoa de logística para que eles realizem a programação.

#### Estou preenchendo o peso da nota fiscal e é apresentado a mensagem de erro "PESO INVÁLIDO".

Hoje o sistema de agendamento possui um cadastro de tipo de veículo onde é informado o peso mínimo e máximo do veículo, este limite é parametrizado pela equipe de logística da JBS.

#### 4) Posso cadastrar o mesmo motorista para vários veículos/placas?

Não. Hoje o sistema de agendamento não permite este tipo de operação. Caso durante o agendamento seja feito o relacionamento do mesmo motorista para outra placa, o sistema apresentará mensagem de erro:

Este motorista já está operando outro veículo. Entre em contato com o Administrador.

5) Estou tentando fazer um novo agendamento, porém apresenta o erro "Este veículo já está operando no momento. Entre em contato com o Administrador"

Este veículo já está operando no momento. Entre em contato com o Administrador.

Este erro acontece quando o veículo informado já está operando em um agendamento e não foi encerrada pela Logística da JBS. Nestes casos orientamos procurar a pessoa responsável pela operação da JBS para que sejam encerradas.